## Instructions for parents to book SSSS Plan Interviews

*Step 1:* On a web browser, please log into parent portal at <a href="https://bellbirdparkssc.eq.daymap.net/daymapconnect/">https://bellbirdparkssc.eq.daymap.net/daymapconnect/</a>

If you have trouble logging in, please watch this video: <u>https://youtu.be/BWxaHPkl6cM</u>

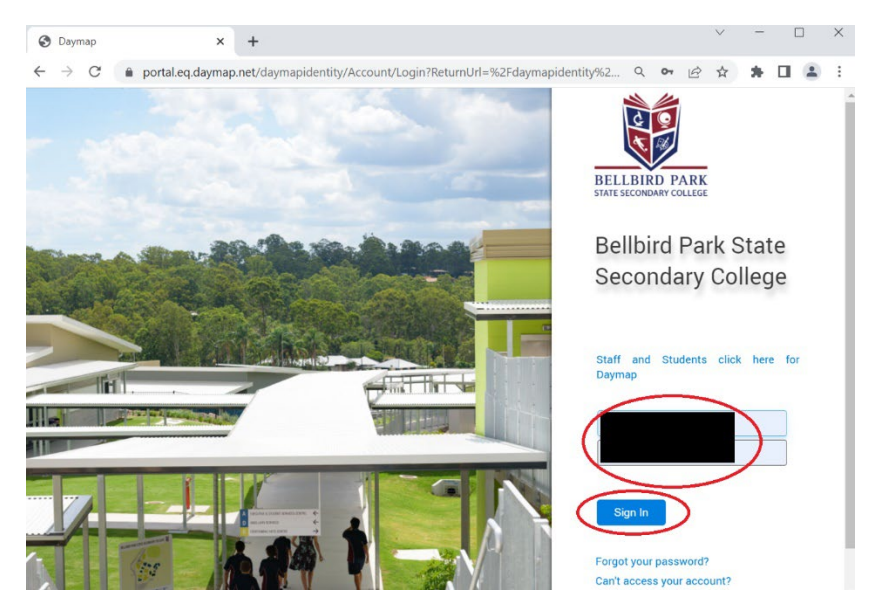

**Step 2:** Once you are logged in, you will see the main menu below. In the top right-hand corner, you should see the heading "Parent Teacher Interviews". Underneath the heading, please click on the particular event you want to book in for.

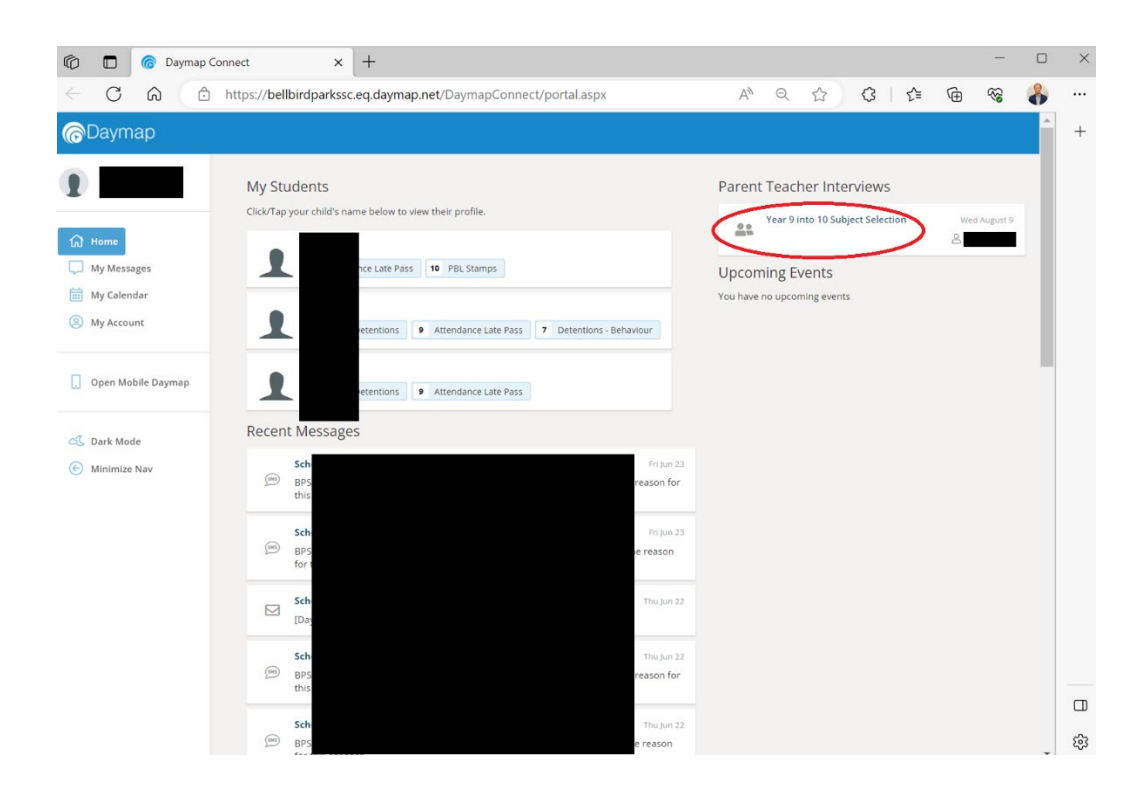

*Step 3:* Pick the teacher and timeslot you would like to book in for. In the below screenshot, you would have booked Mr. Ben Robson at 14:00.

| For on Wednesday, 9 August 2023 |                                                                           |                         |                      |                         |                         |                     |
|---------------------------------|---------------------------------------------------------------------------|-------------------------|----------------------|-------------------------|-------------------------|---------------------|
| Agenda Print                    | Click on an available box to book the corresponding time slot and teacher |                         |                      |                         |                         |                     |
|                                 | Melissa See<br>Year 9                                                     | Jason English<br>Year 9 | Ben Robson<br>Year 9 | Luke Durbidge<br>Year 9 | Carla Pantano<br>Year 9 | Edward Ch<br>Year 9 |
| 9:00 AM, Wed 9 Aug              | Available                                                                 | Available               | Avai able            | Available               | Available               | Available           |
| 9:20 AM                         | Available                                                                 | Available               | Avai able            | Available               | Available               | Available           |
| 9:40 AM                         | Available                                                                 | Available               | Avai able            | Available               | Available               | Available           |
| 10:00 AM                        | Available                                                                 | Available               | Avai able            | Available               | Available               | Available           |
| 10:20 AM                        | Available                                                                 | Available               | Avai able            | Available               | Available               | Available           |
| 10:40 AM                        | Available                                                                 | Available               | Avai able            | Available               | Available               | Available           |
| 11:00 AM                        | Available                                                                 | Available               | Available            | Available               | Available               | Available           |
| 11:20 AM                        | Available                                                                 | Available               | Available            | Available               | Available               | Available           |
| 11:40 AM                        | Available                                                                 | Available               | Available            | Available               | Available               | Available           |
| 12:00 PM                        | Available                                                                 | Available               | Available            | Available               | Available               | Available           |
| 13:00 PM                        | Available                                                                 | Available               | Available            | Available               | Available               | Available           |
| 13:20 PM                        | Available                                                                 | Available               | Available            | Available               | Available               | Available           |
| 13:40 PM                        | Available                                                                 | Available               | Available            | Available               | Available               | Available           |
| 14:00 PM                        | Available                                                                 | Available               | Available            | Available               | Available               | Available           |
| 14:20 PM                        | Available                                                                 | Available               | Available            | Available               | Available               | Available           |
| 14:40 PM                        | Available                                                                 | Available               | Available            | Available               | Available               | Available           |

## Year 9 into 10 Subject Selection

Step 4: Click the button Book again in the popup menu and you're done!

## Method: In Person